## Acrobat Reader DC インストール手順

| 1 | 下記のリンクを開く                                                                                                    |                                                                                                    |  |
|---|----------------------------------------------------------------------------------------------------|----------------------------------------------------------------------------------------------------|--|
|   | https://get.adobe.com/jp/reader/                                                                                                    |                                                                                                    |  |
|   |                                                                                                    |                                                                                                    |  |
| 2 | <u>下にある <b>⊻</b>を全て外し</u> 、                                                                                                    | Acrobat Reader をダウンロード」をクリック                                                                                                    |  |
|   | はないでは、<br>たいのは、<br>たいののは、<br>たいののは、<br>たいののは、<br>たいののは、<br>たいののは、<br>たいののは、<br>たいののは、<br>たいののは、<br>たいののは、<br>たいののは、<br>たいののは、<br>たいののは、<br>たいののは、<br>たいののは、<br>たいののは、<br>たいののは、<br>たいのののは、<br>たいのののは、<br>たいのののは、<br>たいのののは、<br>たいのののは、<br>たいのののは、<br>たいのののは、<br>たいのののは、<br>たいのののは、<br>たいのののは、<br>たいのののは、<br>たいのののは、<br>たいのののは、<br>たいのののは、<br>たいのののは、<br>たいのののは、<br>たいのののは、<br>たいのののは、<br>たいのののは、<br>たいのののは、<br>たいのののののののののののののののののののののののののののののののののののの | <section-header><section-header><section-header><text><text><text></text></text></text></section-header></section-header></section-header> |  |
|   |                                                                                                    |                                                                                                    |  |
| 3 | 「 <b>保存</b> 」をクリック(出ない場合は、次へ)                                                                                                    |                                                                                                    |  |
|   | 💽 名前を付けて保存                                                                                                    | ×                                                                                                    |  |
|   | <ul> <li></li></ul>                                                                                                    |                                                                                                    |  |
|   |                                                                                                    |                                                                                                    |  |
|   | 📌 クイック アクセス                                                                                                    | 名前 更新日時 <sup>~</sup> 種類                                                                                                    |  |
|   | 😞 Creative Cloud Files                                                                                                    | > 今月に入って (先週は含めず) (1)                                                                                                    |  |
|   | OneDrive                                                                                                    | > 今年に入っ((今月は含めす)(12)                                                                                                    |  |
|   | PC                                                                                                    | (J) (a y i) (J)                                                                                                    |  |
|   | 📻 ESD (D:)                                                                                                    |                                                                                                    |  |
|   | 🥏 ネットワーク                                                                                                    |                                                                                                    |  |
|   |                                                                                                    |                                                                                                    |  |
|   |                                                                                                    | < >>                                                                                                    |  |
|   | ファイル名( <u>N</u> ): read                                                                                                    | erdc_jp_xa_crd_install.exe ~                                                                                                    |  |
|   | ファイルの種類( <u>I</u> ): Appl                                                                                                    | ication (*.exe) ~                                                                                                    |  |
|   | ▲ フォルダーの非表示                                                                                                    | 保存( <u>S</u> ) キャンセル                                                                                                    |  |

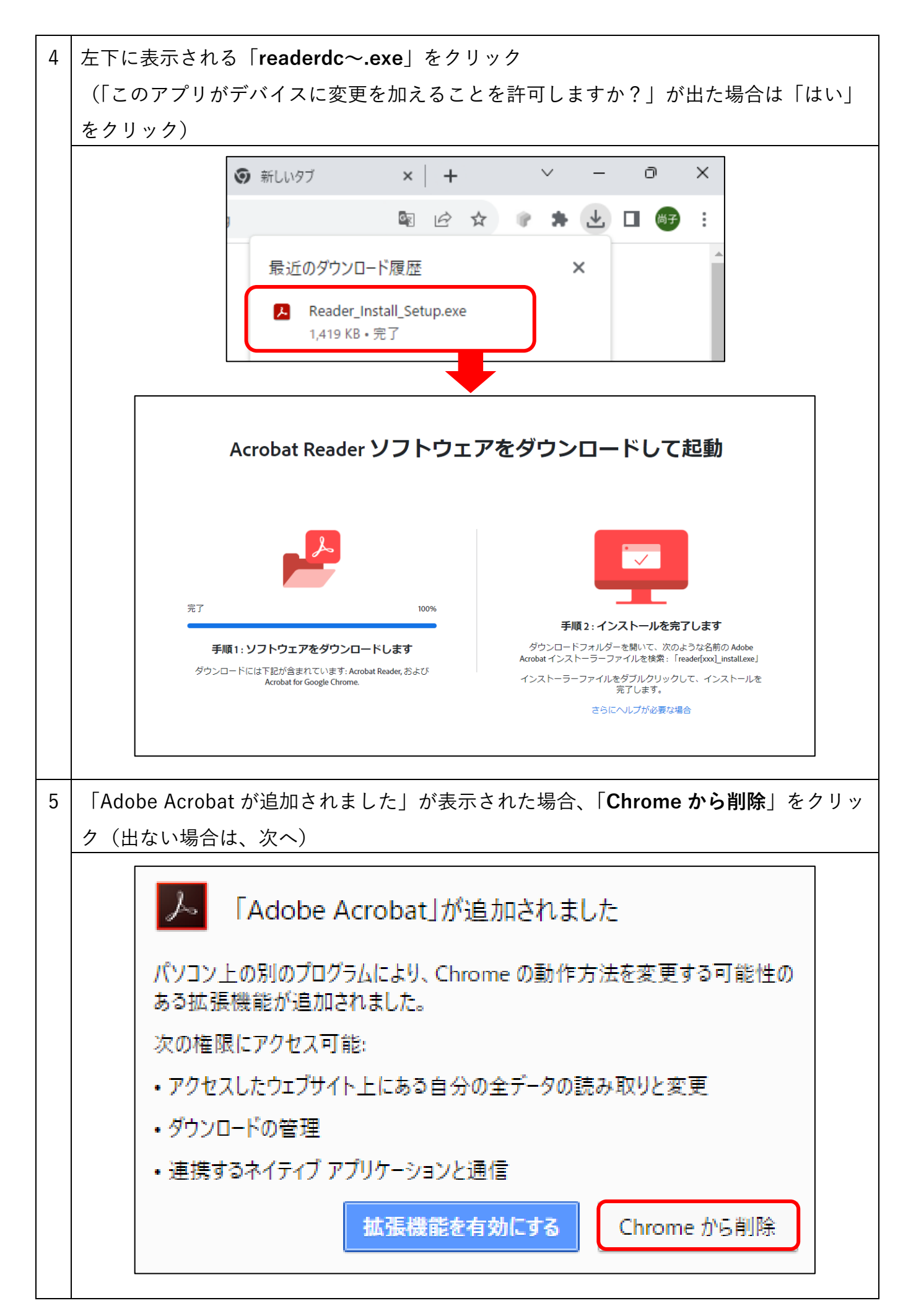

| 6 | インストールが完了したら、「 <b>終了</b> 」をクリック                                                              |  |  |  |
|---|----------------------------------------------------------------------------------------------|--|--|--|
|   | Adobe Acrobat Reader インストーラー − □ ×                                                           |  |  |  |
|   | <b>ビンストールが完了しました</b><br>Adobe Acrobat Reader: Adobe Acrobat Reader (32 bit) をインストールしました 100% |  |  |  |
|   | ✓ Adobe Acrobat Reader を起動                                                                   |  |  |  |
| 7 | 下のウィンドウが表示された場合は、「 <b>次回から表示しない</b> 」に 🗹 を入れ「 <b>いいえ</b> 」をク<br>リック                          |  |  |  |
|   | Acrobat Reader                                                                               |  |  |  |
|   | Adobe Acrobat Reader をデフォルトの PDF アプリケーションにします。 ☑ 次回から表示しない(N) (はい(Y) いいえ(N)                  |  |  |  |
|   | 右上の「×」をクリックして閉じる                                                                             |  |  |  |
|   | - ロ ×                                                                                        |  |  |  |
|   | Adobe Acrobat Pro DC を試す ⑦ 鳥 ログイン                                                            |  |  |  |
|   | Acrobat Reader I                                                                             |  |  |  |
|   | すべてのツールを表示 ***                                                                               |  |  |  |